How to make a reservation

1 Typing municipalities code, vaccination ticket number, and date of birth entry Within the documents sent by the municipality Six- and ten-digit numbers on the vaccination ticket ① municipalities code (6 digit half-width characters) 2 Vaccination ticket number (10 digit shalf-width characters) **3** Date of birth of the person to be vaccinated 市区町村コード (Municipalities code) 6桁左入力 **Municipalities code** \*市区町村コードは半角「6桁」をご入力ください。 接種券番号(vaccination ticket code) 10桁を入力 接種券 \* 接種券番号は半角「10桁」をご入力ください。 11 ワクチン接種 縣 1 生年月日 (Date of birth) 0 県00市 123456 請求先 1970年(昭和45年) ~ 1234567890 教委号 匠 名 厚生 太郎 1 月 1 B V v vaccination ticket number next If you have moved your certificate of residence, please check the address listed. If your address is still the same as your previous municipality, you are not eligible for the vaccination. Please ask the municipality in which you currently reside to reissue the document. **Typing customer information** 2

(Please typing the information of the customer to be vaccinated)

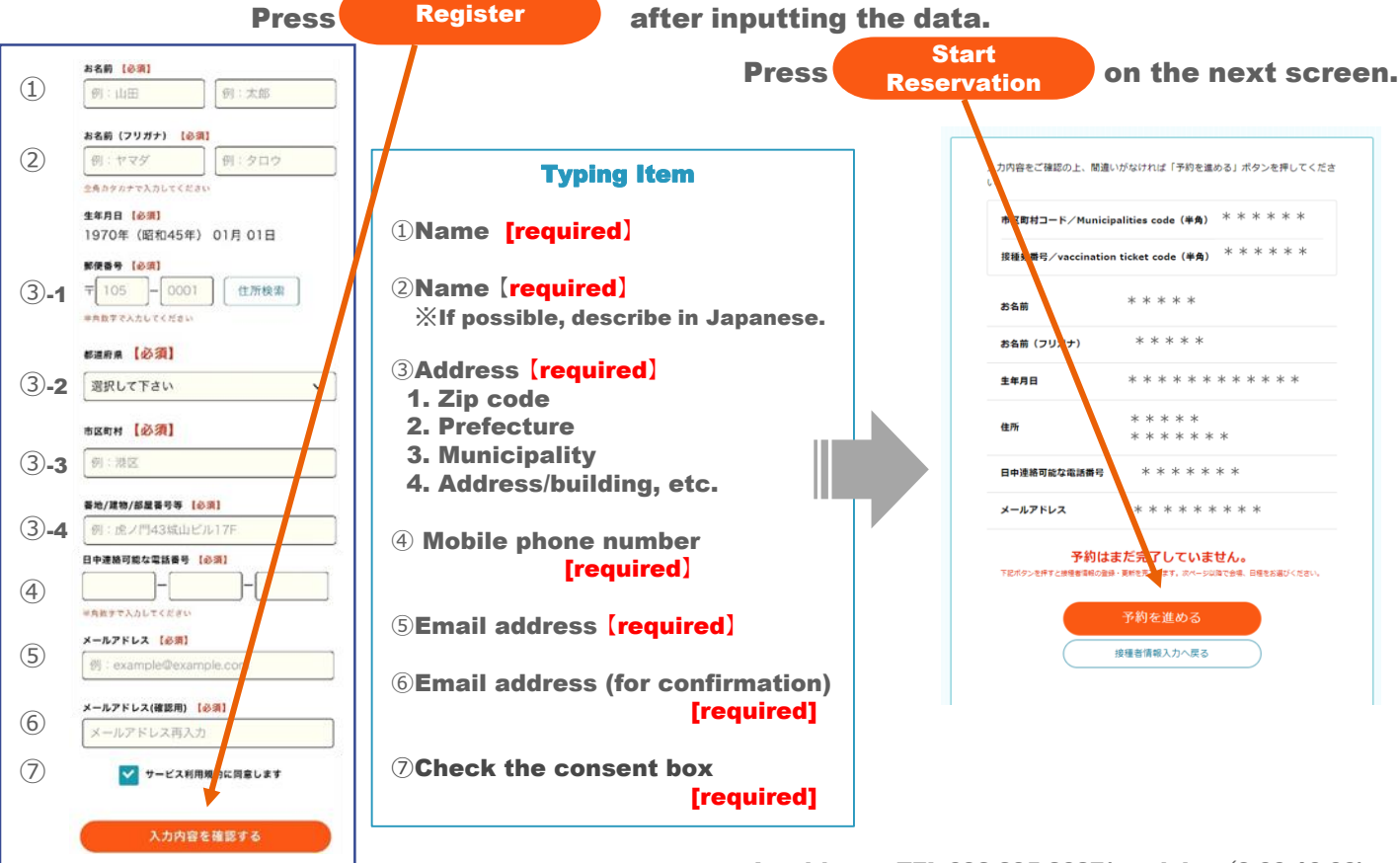

# **Selection of Vaccination Venue**

Venue: Special Conference Room, 3rd Floor, Zenhoren Station, University of the **Ryukyus (University Hall)** 

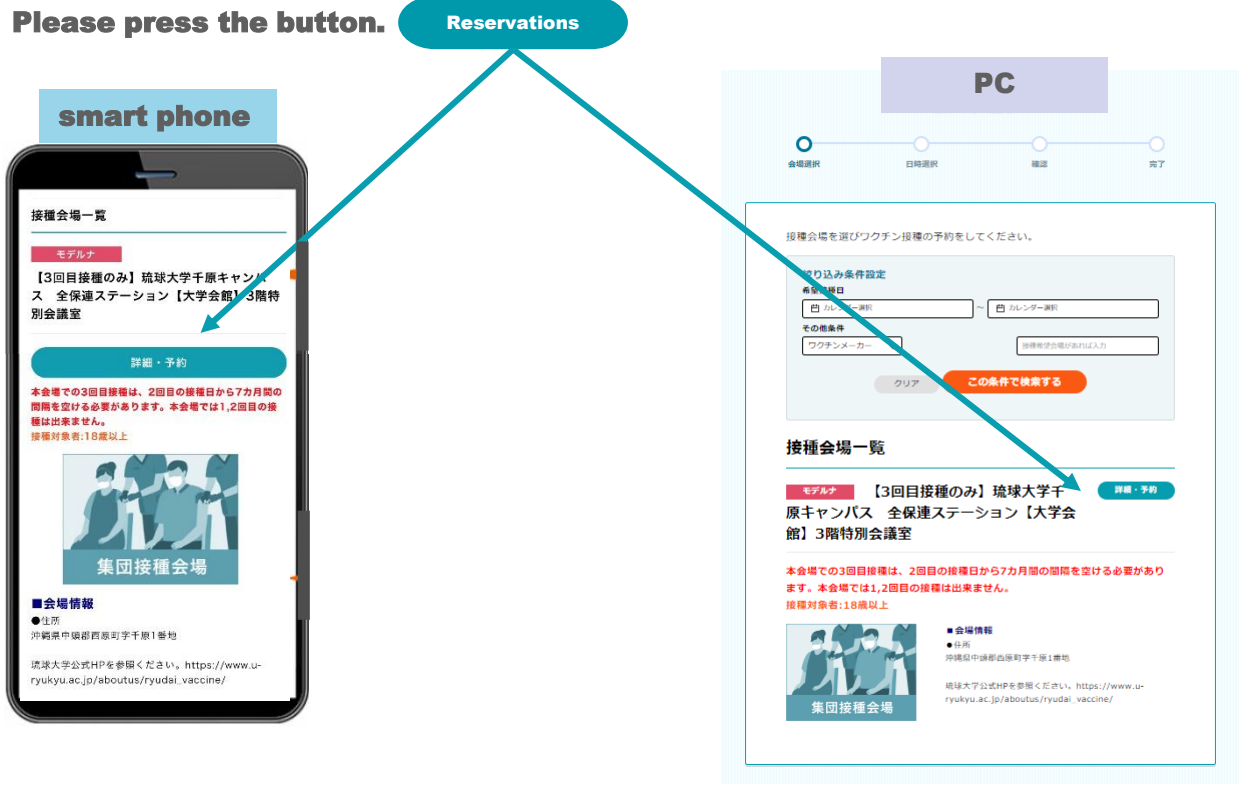

### Select the date you wish to be vaccinated

View Reservation Press the button ( to check availability on the calendar. Calendar Please press the date of your choice from the date indicated by  ${
m O}$  or  ${
m imes}$  . X is not available and cannot be reserved. \*Please make your appointment 6 months after the second vaccination.

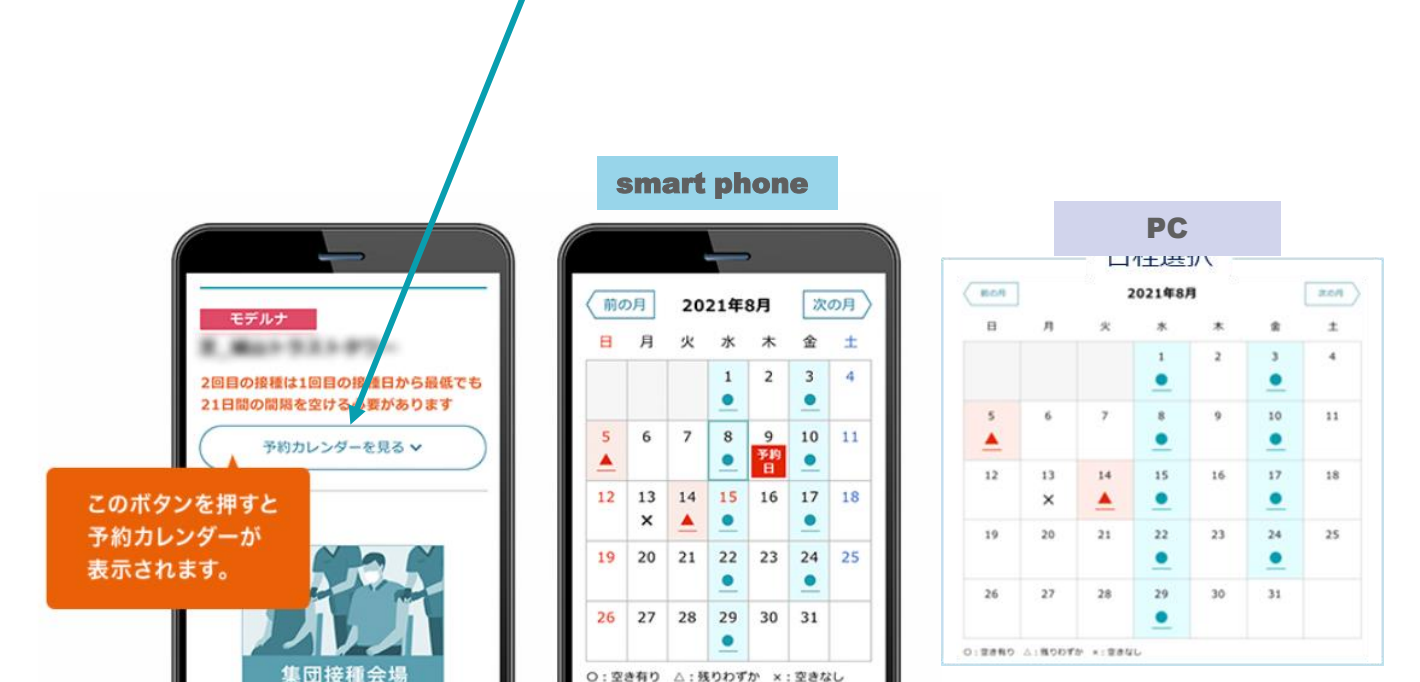

3

### **Select desired time**

Please select your preferred time.

After making your selection, please scroll down and answer a few questions. For additional questions, please see the next page. After confirming the contents, press the Press the button. Proceed to Confirmation

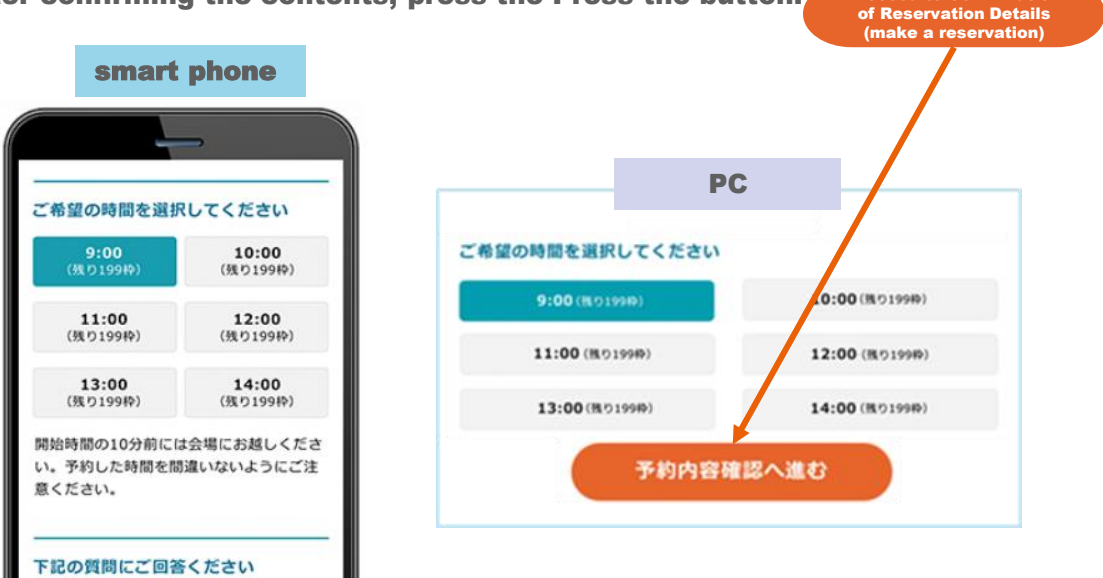

Reservations can be made up to Tuesday, May 17 ; reservations cannot be made after the day.

Also, when the daily reservation quota is reached, reservations will not be available.

## **Reservation Completed**

Your reservation is complete when the <u>following</u> screen is displayed. After your reservation is completed, you will receive an e-mail to your registered email address.

You will receive a reservation completion e-mail.

\*Please check your e-mail for a list of items you will need to bring on the day of the event.

In case of email non-delivery You can log in to My Page with the city code and vaccination ticket number you entered at the time of reservation. After logging in, please check your registration details.

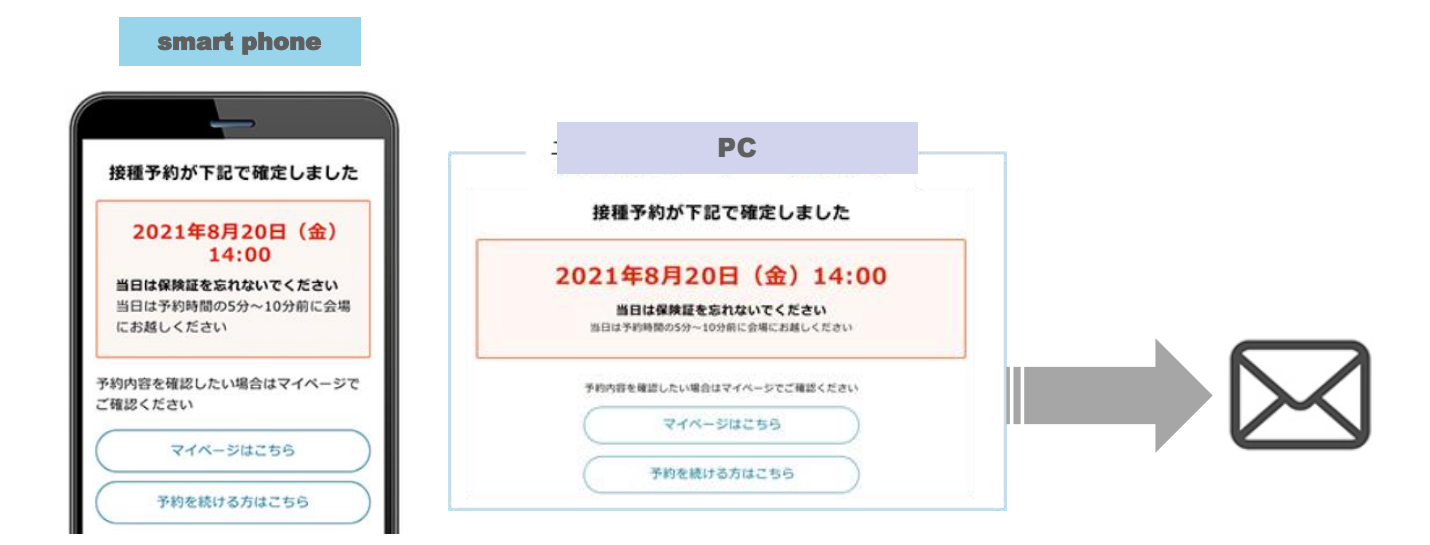

6

additional question

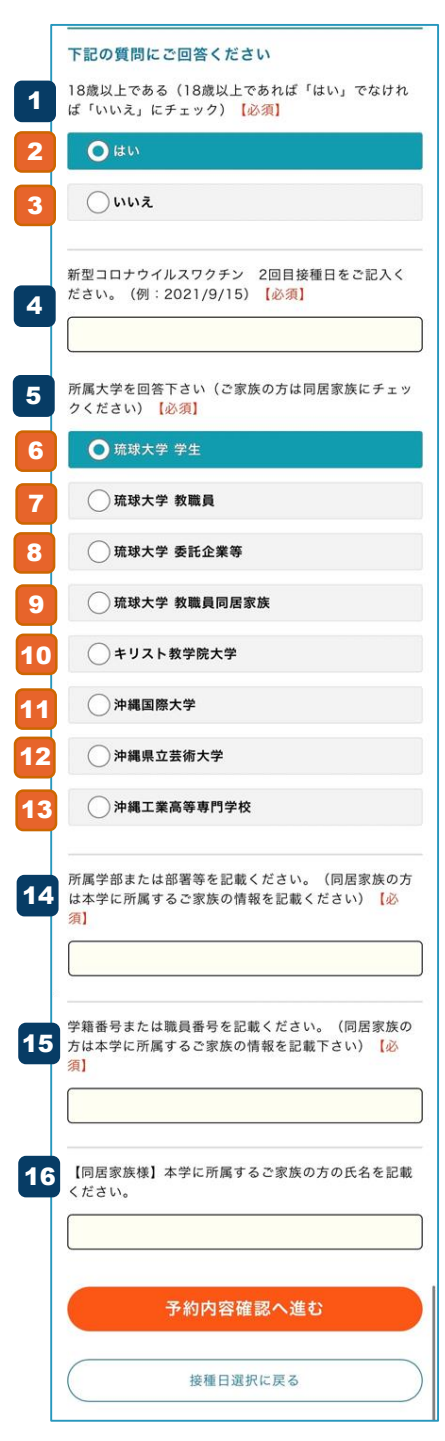

### 1

Q1. Be at least 18 years of age as of the date of vaccination A1. 2 (tu) (Yes, I am over 18 years old.) 3  $uu\bar{z}$  (No, I am under 18 years old.)

#### 4

- Q2 . Please indicate the date of the second COVID-19 vaccination.
- A2. (Example: 9/15/2021)

#### 5

**Q3** . University affiliation (for family members, please select "family members living together").

- A36 · University of the Ryukyus Students
  - University of the Ryukyus Faculty
  - University of the Ryukyus Affiliated companies
  - 9 University of the Ryukyus Faculty, Family living together
  - **10** Okinawa Christian University Students
  - **11** Okinawa International University Students
  - 12 Okinawa Prefectural University of Arts Students
  - 13 National Institute of Technology, Okinawa College Students

#### 14

Q4 . Faculty/Department (For family members living with you, please provide information on family members affiliated with the University of the Ryukyus.)

#### 15

Q5. Student ID number/staff ID number (For family members living with you, please provide information on family members affiliated with the University of the Ryukyus.)

#### 16

 $\overline{Q6}$  . [Family members living together only]For family members living with you, please provide the names of family members affiliated with the University of the Ryukyus.

## **Reservation Confirmation**

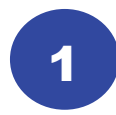

City code, vaccination ticket number, and date of birth entered at the time of booking and log in

#### entry

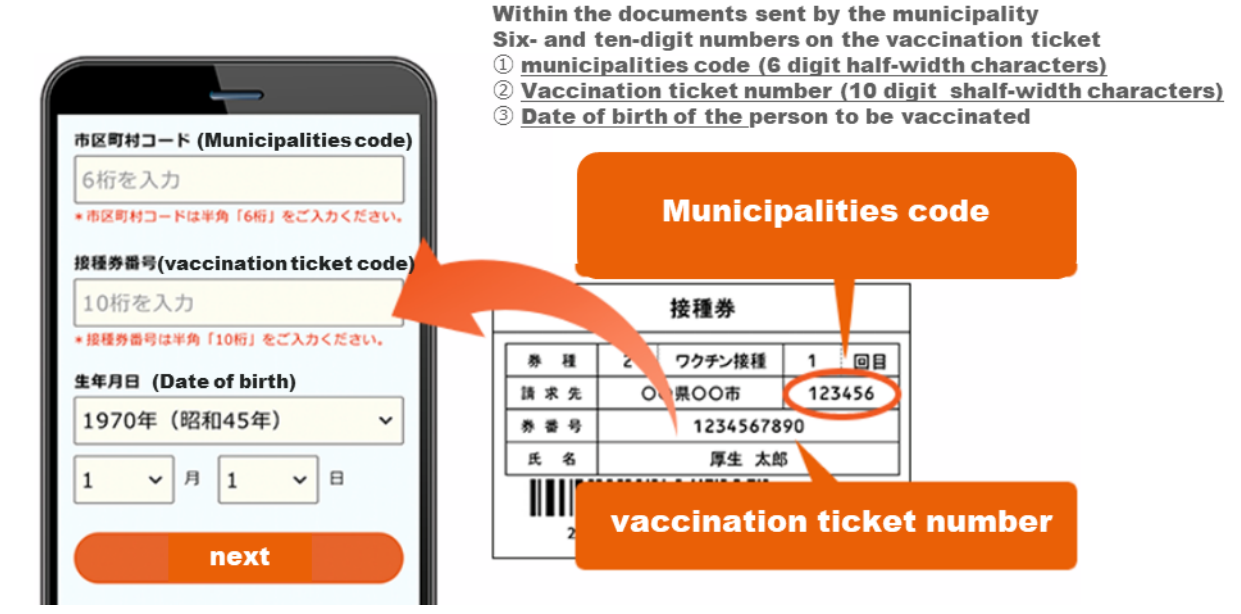

2

Click here to confirm, change or cancel your reservation.

to jump to My Page.

Reservation dates and times can be confirmed from My Page.

| 2.27              | a z 77                 |
|-------------------|------------------------|
| 接種者情報に間違いがなければ    | ば「予約を1 める」ボタンを押してください。 |
| 市町村コード 999999     |                        |
| ·<br>接種券番号 999999 | 9999                   |
| お名前               | * * * 食印               |
| お名前(フリガナ)         | *** * **ウ              |
| 生年月日              | 1970年(昭和45年) 01月 01日   |
| 日中連絡可能な電話番号       | 090 ****-***           |
| メールアドレス           | s** *******@mrso.co.jp |
| 予約を進める            | 接種記録を見る                |
|                   | 投稿者信義・編集する             |
|                   |                        |

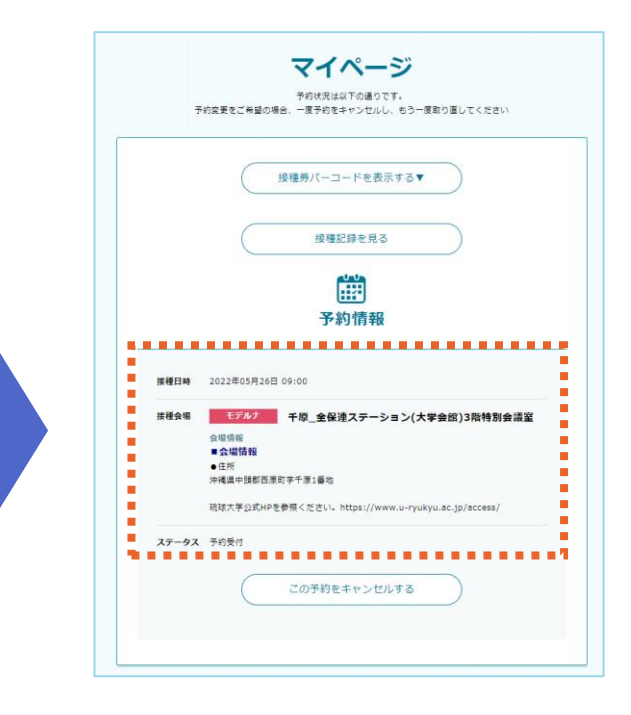

### Cancellation or change of reservation

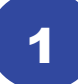

2

Jump to My Page by following the instructions on how to confirm your reservation.

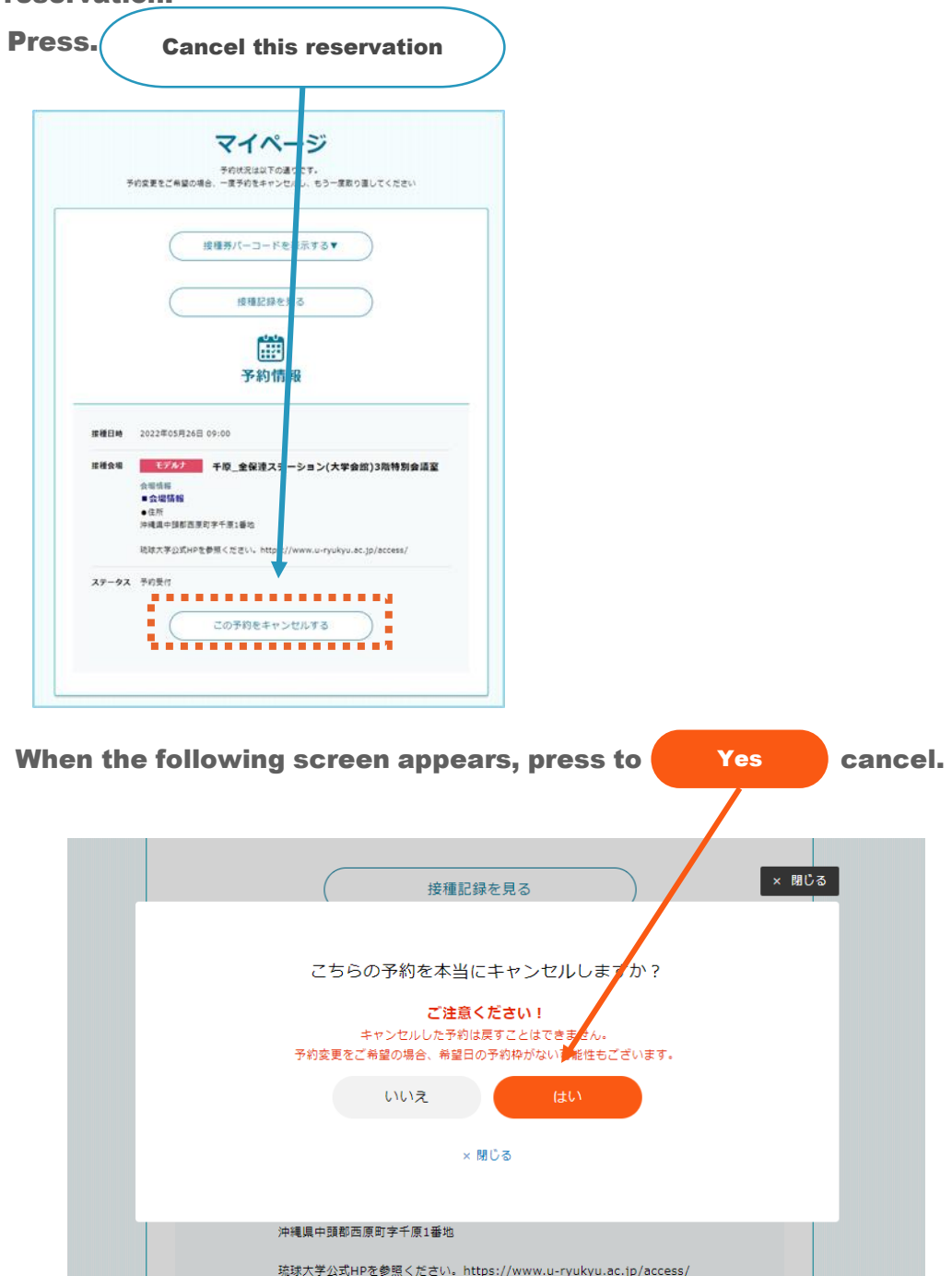

#### If you wish to change your reservation, please cancel it once and then contact us. Please make another reservation.

Reservations can be cancelled up to 2 days prior to the vaccination date (in principle, up to 2 days prior to the vaccination date). If you have to cancel due to illness, etc. Please contact our call center.